1. iPad のホーム画面で [設定] をタップします。

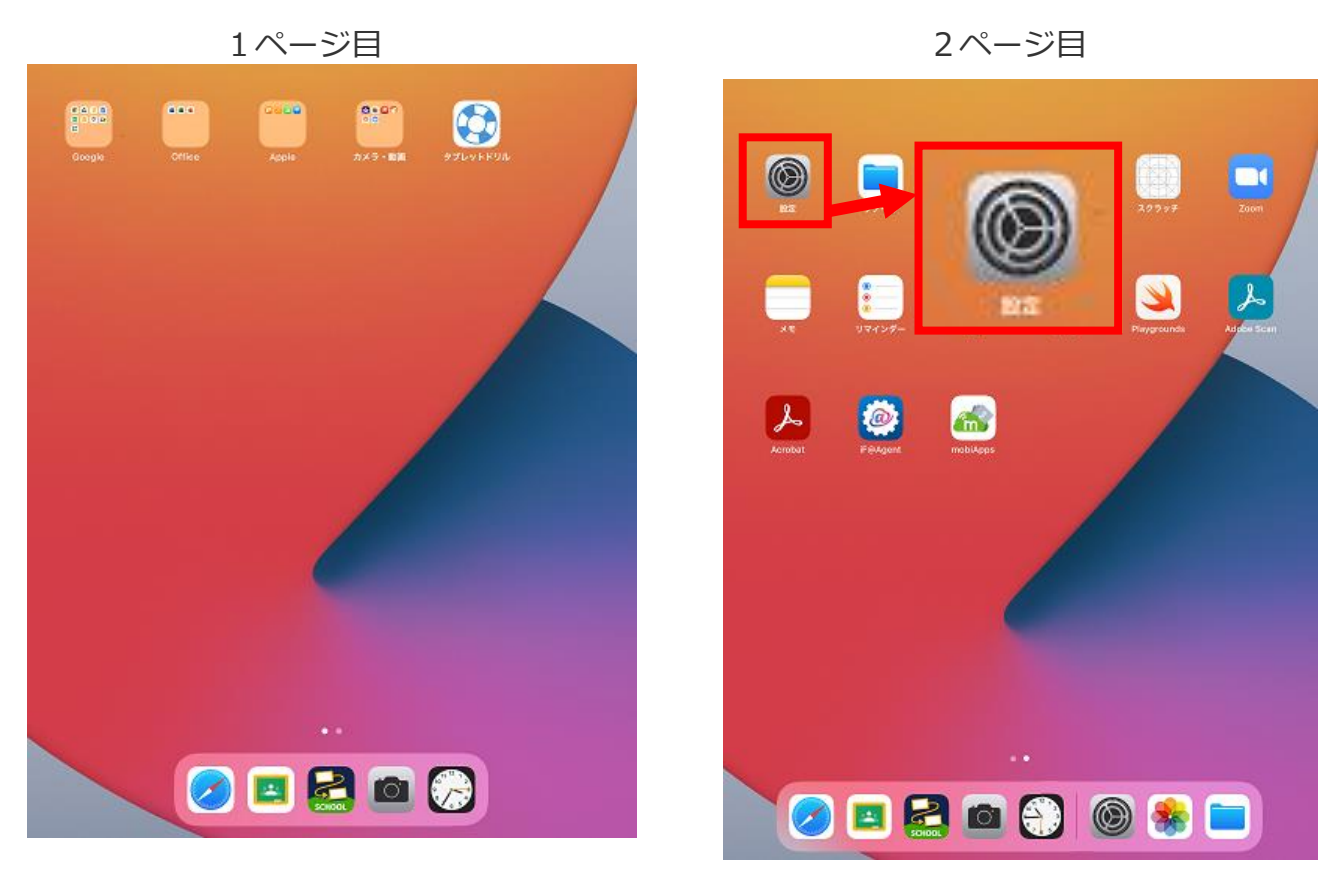

 $\bigcirc$ 

通知 >

[Wi-Fi] をタップします。 2.

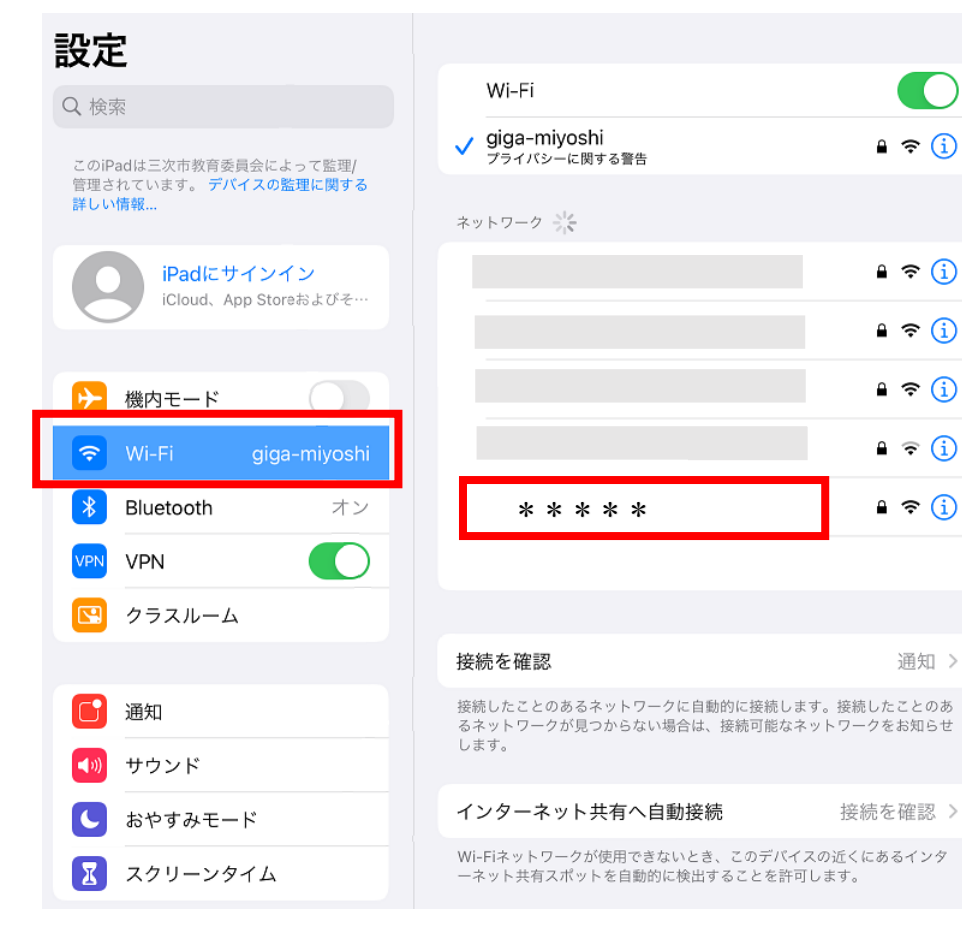

3. ネットワーク名が表示されます。

接続したい無線 LAN ルータの「ネットワーク名(SSID)」をタップします。

| 設定                                             |                                                                          |
|------------------------------------------------|--------------------------------------------------------------------------|
| Q、検索                                           | Wi-Fi                                                                    |
| このiPadは三次市教育委員会によって監理/<br>管理されています。デバイスの監理に関する | ✓ giga-miyoshi<br>プライバシーに関する警告                                           |
|                                                | ネットワーク 📩                                                                 |
| iPadにサインイン<br>iCloud、App Storeおよびそ…            | <b>₽ ?</b> (j)                                                           |
|                                                | ۵ ج (ز)                                                                  |
| ▶ 機内モード                                        | ₽ 중 (j)                                                                  |
| ᅙ Wi-Fi giga-miyoshi                           | ê 중 (j)                                                                  |
| Bluetooth オン                                   | * * * * * * 🔒 奈 į                                                        |
| VPN VPN                                        |                                                                          |
| 🕓 クラスルーム                                       |                                                                          |
|                                                | <b>接続を確認</b> 通知 >                                                        |
| 通知 通知                                          | 接続したことのあるネットワークに自動的に接続します。接続したことのあ<br>るネットワークが見つからない場合は、接続可能なネットワークをお知らせ |
| <b>◀</b> 刎 サウンド                                | します。                                                                     |
| ● おやすみモード                                      | インターネット共有へ自動接続 接続を確認 >                                                   |
| 🔀 スクリーンタイム                                     | Wi-Fiネットワークが使用できないとき、このデバイスの近くにあるインタ<br>ーネット共有スポットを自動的に検出することを許可します。     |

ネットワーク名とは…

機器により異なります。無線LAN ルータに付属の取り扱い説明書をご確認ください。 ネットワーク名(SSID)は、無線ルータの側面や底面に記載されていることが多いです。 パスワード(暗号化キー)は、ネットワーク名(SSID)の下に記載されていることが多い です。

< 例 >

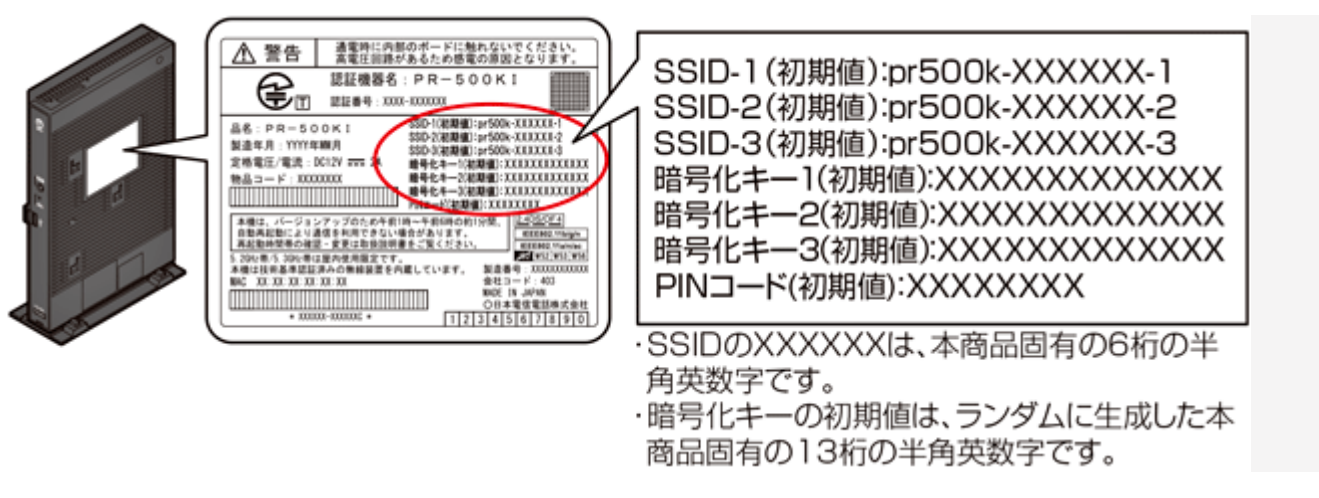

4. 無線 LAN ルータに記載されているパスワード(暗号化キー)を入力し、[接続]をタップし

ます。

アルファベットの大文字と小文字を間違えないようご注意ください。

|    | 設定                  |       | "honyaku"のパスワードを入力してください                                                                                                    |                |
|----|---------------------|-------|----------------------------------------------------------------------------------------------------|----------------|
|    | Q 検索                | キャンセル | パスワードを入力 接続                                                                                                    |                |
|    | このiPadは三次市          |       | ******                                                                                                    | <b>₽</b> 중 (j) |
|    | 管理されています。<br>詳しい情報… | パスワード |                                                                                                    |                |
|    | iPa                 |       |                                                                                                    | ₽ <b>?</b> (j) |
|    | iClo                |       |                                                                                                    | 🔒 🤶 (j)        |
|    |                     |       |                                                                                                    |                |
|    | (個内七-               |       |                                                                                                    |                |
|    | WI-FI               |       |                                                                                                    |                |
|    | Bluetoc             |       |                                                                                                    |                |
|    | VPN VPN             |       |                                                                                                    | 通知 >           |
|    | <u>い</u> クラスノ       |       |                                                                                                    | 接続したことのあ       |
|    | <b>日</b> 通知         |       |                                                                                                    | ワークをお知らせ       |
|    |                     |       |                                                                                                    | 接続を確認 >        |
| 5  |                     | マークが圭 | テキカたら接結空了です                                                                                                    |                |
| 5. |                     | マーシル社 |                                                                                                    |                |
|    |                     |       | 중 50%                                                                                                    |                |
|    |                     |       | <b>२</b> 50% (                                                                                                    |                |
|    |                     | Wi-Fi | <b>२</b> 50%                                                                                                    | •              |
|    |                     | Wi-Fi | <b>२</b> 50%                                                                                                    | •              |
|    |                     | Wi-Fi | <b>२</b> 50% (                                                                                                    | ,              |
|    |                     | Wi-Fi | <b>?</b> 50% (                                                                                                    | <b></b> ,      |
|    |                     | Wi-Fi | <b>₹</b> 50% (                                                                                                    | <b>,</b>       |
|    |                     | Wi-Fi | <b>२</b> 50% (                                                                                                    | ,<br>,         |
|    |                     | Wi-Fi | <ul> <li>₅ 50% (</li> <li>.</li> <li>.</li></ul> | ,<br>,         |
|    |                     | Wi-Fi | <ul> <li>₅ 50% (</li> <li>.</li> <li>.</li></ul> | ,<br>,         |
|    |                     | Wi-Fi | <ul> <li>►</li> <li>►</li> <li>►</li> <li>►</li> <li>►</li> <li>►</li> <li>■</li> <li></li> <li></li></ul>                                                                                                    |                |
|    |                     | Wi-Fi | <ul> <li>► 50% (</li> <li>.</li> <li>•</li> <li>•</li></ul> |                |

6. VPN が OFF になっていることを確認します。

ON になっている場合は, OFF にします。

| 設定                                  |                                  |
|-------------------------------------|----------------------------------|
| Q 検索                                | Wi-Fi                            |
| このiPadは三次市教育委員会によって監理/              | * * * * * * 🔒 🗢 (1)              |
| 管理されています。 デバイスの監理に関する<br>詳しい情報…     | マイネットワーク                         |
| iPadにサインイン<br>iCloud、App Storeおよびそ… | giga-miyoshi 🔒 🗢 i               |
|                                     | ネットワーク 📲                         |
| ▶ 機内モード                             | a 🤶 i                            |
| ᅙ Wi-Fi honyaku                     | ₽ <del>?</del> (j)               |
| Bluetooth オン                        |                                  |
| VPN VPN                             |                                  |
| 🖸 クラスルーム                            |                                  |
|                                     |                                  |
|                                     |                                  |
|                                     | (5)                              |
|                                     |                                  |
|                                     | 指でタップすることで, ON・OFF が切<br>替えられます。 |